## Rulleplan i Excel:

Hvis man skal lave en rulleplan i excel, kan man benytte følgende fremgangsmåde:

I et nyt regneark intaster man ugedage og overskrifter.

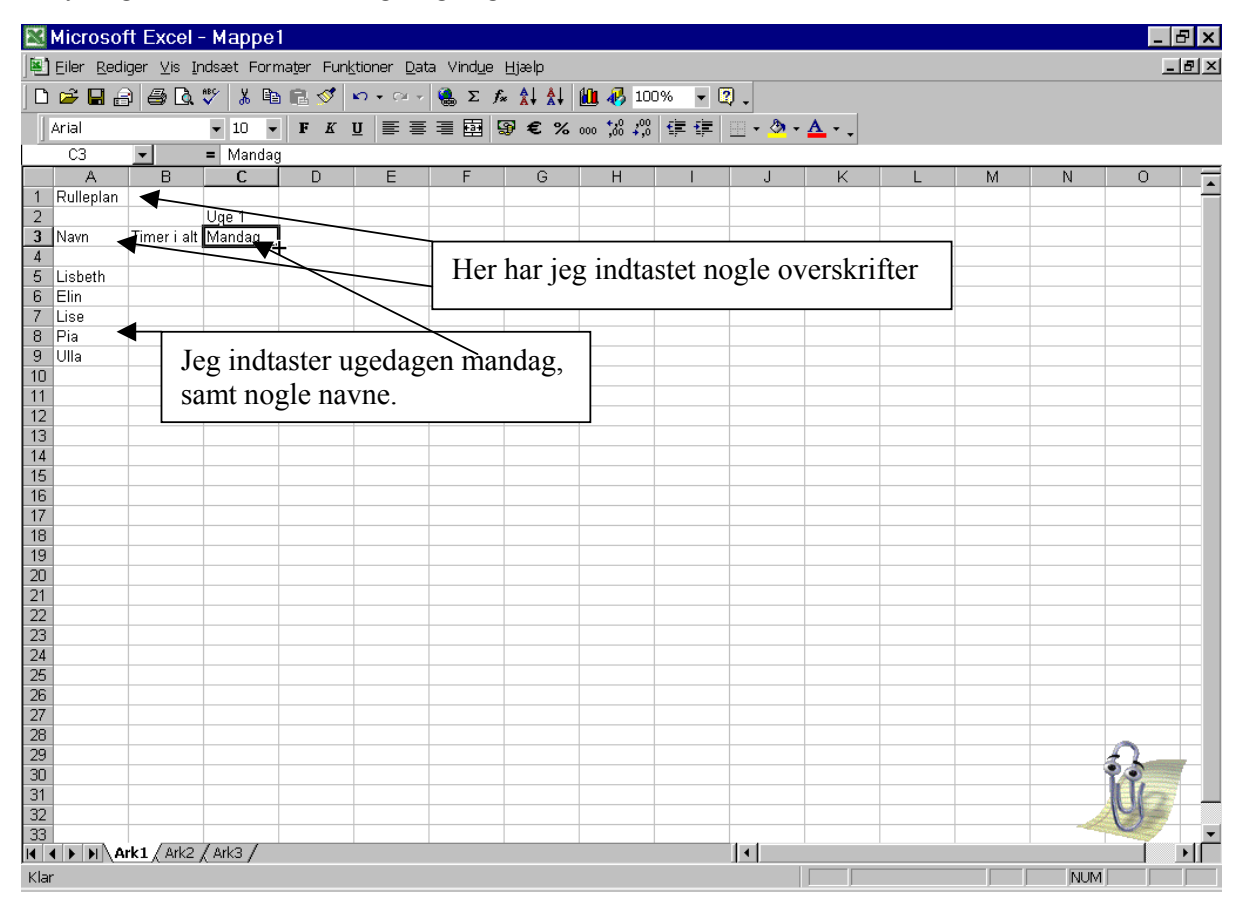

Når jeg skal udfylde resten af ugedagene, kan jeg klikke på cellen med Mandag, og pege på den lille sorte firkant i højre hjørne, derefter trækker jeg ud til højre, så det svarer til 6 uger, ved en 6 ugersplan.

| 📓 Microsoft Excel         | Microsoft Excel - Mappe1 |                                 |                               |             |        |            |         |        |     |     |             |
|---------------------------|--------------------------|---------------------------------|-------------------------------|-------------|--------|------------|---------|--------|-----|-----|-------------|
| Eiler <u>R</u> ediger ⊻is | Indsæt Formater F        | un <u>k</u> tioner <u>D</u> ata | Vind <u>u</u> e <u>H</u> jælp |             |        |            |         |        |     |     | _ 8 ×       |
| -<br>  D 🚅 🖶 🔒 🎒 🖪        | . 🖤 👗 🖻 🖻 ダ              | 1 m + m + (                     | 🍓 Σ 🕫 🛔 🗍                     | 100         | J% 👻 [ | ) .        |         |        |     |     |             |
| Arial                     | ▼ 10 ▼ F &               | ru≡≡∃                           | <br>                          | 000 *20 200 | €E €E  | · · ð ·    | Α -     |        |     |     |             |
| (3 <b>-</b>               | = Mandag                 |                                 |                               | , ,         |        |            | -       |        |     |     |             |
| A B                       |                          | F                               | E G                           | Н           | 1      | .I         | K       | 1      | М   | N   |             |
| 1 Rulleplan               |                          |                                 |                               |             |        | 0          |         | -      | 111 |     | <u>^</u>    |
| 2                         | Uge 1                    |                                 |                               |             |        |            |         |        |     |     |             |
| 3 Navn Timerial           | t Mandag                 |                                 |                               |             |        |            |         |        |     |     |             |
| 4                         |                          | <u> </u>                        |                               |             |        |            |         |        |     |     |             |
| 5 Lisbeth                 |                          |                                 |                               |             |        |            |         |        |     |     |             |
| 6 Elin                    |                          |                                 | <u> </u>                      | ~           |        |            |         |        |     |     |             |
| 7 Lise                    |                          |                                 |                               | $\sim$      | ~      |            |         |        |     |     |             |
|                           | -                        |                                 |                               |             |        |            |         |        |     | •   |             |
| 10 Ula                    | 🕂 Klik en s              | gang nå j                       | Mandag                        | neg nå      | høire  | hiørr      | ne og f | træk - |     |     |             |
| 11                        |                          | 84118 P 4                       |                               | p•0 p•      |        | <u>j</u> ~ |         |        |     |     |             |
| 12                        | -                        |                                 |                               |             |        |            |         |        |     |     |             |
| 13                        |                          |                                 |                               |             |        |            |         |        |     |     |             |
| 14                        |                          |                                 |                               |             |        |            |         |        |     |     |             |
| 15                        |                          |                                 |                               |             |        |            |         |        |     |     |             |
| 16                        |                          |                                 |                               |             |        |            |         |        |     |     |             |
| 17                        |                          |                                 |                               |             |        |            |         |        |     |     |             |
| 18                        |                          |                                 |                               |             |        |            |         |        |     |     |             |
| 19                        |                          |                                 |                               |             |        |            |         |        |     |     |             |
| 20                        |                          |                                 |                               |             |        |            |         |        |     |     |             |
| 21                        |                          |                                 |                               |             |        |            |         |        |     |     |             |
| 22                        |                          |                                 |                               |             |        |            |         |        |     |     |             |
| 24                        |                          |                                 |                               |             |        |            |         |        |     |     |             |
| 25                        |                          |                                 |                               |             |        |            |         |        |     |     |             |
| 26                        |                          |                                 |                               |             |        |            |         |        |     |     |             |
| 27                        |                          |                                 |                               |             |        |            |         |        |     |     |             |
| 28                        |                          |                                 |                               |             |        |            |         |        |     |     |             |
| 29                        |                          |                                 |                               |             |        |            |         |        |     |     | $\Omega_{}$ |
| 30                        |                          |                                 |                               |             |        |            |         |        |     |     | <b>19</b>   |
| 31                        |                          |                                 |                               |             |        |            |         |        |     |     |             |
| 32                        |                          |                                 |                               |             |        |            |         |        |     | 1   |             |
| 33                        | Arks /                   |                                 |                               |             |        |            |         |        |     | T   |             |
| Klar                      | - V OIKS /               |                                 |                               |             |        |            |         |        |     | NUM |             |

Ugedagene vil nu blive udfyldt.

Jeg kan nu formatere overskrifterne, så de for et pænt udseende:

|     | Microsoft Excel - Mappe 1 |                     |           |           |                            |                    |            |            |                    |              |              |        |         |        |          |          |
|-----|---------------------------|---------------------|-----------|-----------|----------------------------|--------------------|------------|------------|--------------------|--------------|--------------|--------|---------|--------|----------|----------|
| 1   | <u>Eiler</u> ed           | iger ⊻is <u>I</u> r | ndsæt For | mater Fur | <u>k</u> tioner <u>D</u> a | ta Vind <u>u</u> e | Hjælp      |            |                    |              |              |        |         |        | ]        | _ @ ×    |
|     | 🖻 🖬 🔒                     | ) 🖨 🖪               | 🌮 🐰 🖻     | a 🗈 💅     |                            | 🤹 Σ )              | s 🛔 👫      | 10         | DO% <del>-</del> ( | 2).          |              |        |         |        |          |          |
| Í   | Arial                     |                     | ▼ 10      | - F K     | U 🗉 🗃                      | = 🖬                | §€%        | 000 .00 .0 |                    |              | A            |        |         |        |          |          |
|     | A1                        | -                   | = Rullep  | lan       | _                          |                    | < <u> </u> | ,          |                    | _            | _            |        |         |        |          |          |
|     | A                         | B                   | C         | D         | E                          | F                  | G          | Н          | 1                  | J            | K            | L      | M       | N      | 0        |          |
| 1   | Rulleplan                 |                     |           |           |                            |                    |            |            |                    |              |              |        |         |        | ¢        | 2 –      |
| 2   |                           |                     | Uge 1     |           |                            |                    | · ·        |            |                    | uge 2        |              |        |         |        |          |          |
| 3   | Navn                      | Timer i alt         | Mandag    | Tirsdag   | Onsdag                     | Torsdag            | Fredag     | Dxrdag     | Søndag             | Mandag       | Tirsdag      | Onsdag | Torsdag | Fredag | Lørdag   | Sø       |
| 4   |                           |                     |           |           |                            |                    |            |            |                    | $\backslash$ |              |        |         |        |          | _        |
| 5   | Lisbeth                   |                     |           |           |                            |                    |            |            |                    |              |              |        |         |        |          |          |
| 6   | Elin                      |                     |           |           |                            |                    |            |            | $\setminus$        | ```          | $\backslash$ |        |         |        |          |          |
| 1   | Lise                      |                     |           |           |                            |                    |            |            |                    |              |              |        |         |        |          |          |
| 8   | Pla                       |                     |           | - · ·     | <b>,</b> ,                 |                    |            |            | 1 .                |              | 1            |        | 1       | 11     |          |          |
| 9   | Ulla                      |                     |           |           | or at                      | cent               | rere       | overs      | skrifte            | an ma        | arker        | er ieg | t de c  | eller  |          |          |
| 11  |                           |                     |           |           | 1 1                        | 1                  |            |            |                    | `            |              | - J-C  | ,       |        |          |          |
| 12  |                           |                     |           | - (       | ien sl                     | cal ce             | entrei     | res ov     | ver. o             | g kli        | kker         | på fle | et og   | centr  | er.      |          |
| 13  |                           |                     |           |           |                            |                    |            |            | , .                | 0            |              | r      |         |        |          |          |
| 14  |                           |                     |           |           |                            |                    |            |            |                    |              |              |        |         |        |          | ·        |
| 15  |                           |                     |           |           |                            |                    |            |            |                    |              |              |        |         |        |          |          |
| 16  |                           |                     |           |           |                            |                    |            |            |                    |              |              |        |         |        |          |          |
| 17  |                           |                     |           |           |                            |                    |            |            |                    |              |              |        |         |        |          |          |
| 18  |                           |                     |           |           |                            |                    |            |            |                    |              |              |        |         |        |          |          |
| 19  |                           |                     |           |           |                            |                    |            |            |                    |              |              |        |         |        |          |          |
| 20  |                           |                     |           |           |                            |                    |            |            |                    |              |              |        |         |        |          |          |
| 21  |                           |                     |           |           |                            |                    |            |            |                    |              |              |        |         |        |          |          |
| 22  |                           |                     |           |           |                            |                    |            |            |                    |              |              |        |         |        |          |          |
| 23  |                           |                     |           |           |                            |                    |            |            |                    |              |              |        |         |        |          |          |
| 24  |                           |                     |           |           |                            |                    |            |            |                    |              |              |        |         |        |          |          |
| 25  |                           |                     |           |           |                            |                    |            |            |                    |              |              |        |         |        |          |          |
| 26  |                           |                     |           |           |                            |                    |            |            |                    |              |              |        |         |        |          |          |
| 27  |                           |                     |           |           |                            |                    |            |            |                    |              |              |        |         |        | <u> </u> |          |
| 28  |                           |                     |           |           |                            |                    |            |            |                    |              |              |        |         |        | ~        |          |
| 29  |                           |                     |           |           |                            |                    |            |            |                    |              |              |        |         |        | 5        |          |
| 30  |                           |                     |           |           |                            |                    |            |            |                    |              |              |        |         |        | T.Y.     | -        |
| 31  |                           |                     |           |           |                            |                    |            |            |                    |              |              |        |         |        | UE       | 7        |
| 32  |                           | -                   | -         | -         |                            |                    |            | -          |                    |              |              |        |         | -      | U        |          |
| 33  |                           | rk1 / Ark2          | 1 143 /   | 1         | 1                          | 1                  | 1          |            | 1                  |              | 1            |        |         |        |          | <b>N</b> |
| 14  | • • • • \A                | INI A MIKE          | Y and I   |           |                            |                    |            |            |                    |              |              |        |         |        |          | - 11     |
| Kla | r                         |                     |           |           |                            |                    |            |            |                    |              |              |        |         | J NUN  | 1,       |          |

|     | Micros           | oft Excel    | - Мар   | pe1         |                              |                    |          |             |         |        |         |               |         |        | _      | Ъ×           |
|-----|------------------|--------------|---------|-------------|------------------------------|--------------------|----------|-------------|---------|--------|---------|---------------|---------|--------|--------|--------------|
|     | <u>Eiler R</u> e | idiger ⊻is ] | [ndsæt  | Formater Fu | n <u>k</u> tioner <u>D</u> a | ta Vind <u>u</u> e | Hjælp    |             |         |        |         |               |         |        | [      | <u>- 8 ×</u> |
| D   | 🖻 🔛              | 2 2 4        | ₩¢ ¥    | - 🗈 🖻 💅     | kn + ca -                    | 🔮 Σ ,              | f≈ 🛔 Å↓  | 10          | JO% 🗸 I | 2.     |         |               |         |        |        |              |
|     | Arial            |              | - 10    | F K         | U E I                        |                    | 9€%      | 000, 0, 000 |         |        | A       |               |         |        |        |              |
|     | A1               | <b>T</b>     | = 8     |             |                              |                    |          | ,,          |         |        |         |               |         |        |        |              |
|     | Α                | B            | 9       |             | T                            | F                  | G        | Н           |         |        | K       |               | M       | N      | 0      |              |
| 1   | <u> </u>         |              | 10      |             |                              |                    | _        | Rulleplan   |         | -      |         |               |         |        |        | ┓≜           |
| 2   |                  |              | Ug 11   |             |                              |                    |          |             |         | uge 2  |         |               |         |        |        |              |
| 3   | Navn             | Timer i al   | t Ma 12 | Tirsdag     | Onsdag                       | Torsdag            | Fredag   | Lørdag      | Søndag  | Mandag | Tirsdag | Onsdag        | Torsdag | Fredag | Lørdag | Sø           |
| 4   |                  |              | 14      |             |                              |                    |          | <           |         |        |         |               |         |        |        | _            |
| 5   | Lisbeth          |              | 18      |             |                              |                    |          | $\sim$      |         |        |         |               |         |        |        | _            |
| 6   | Elin             |              | 20      | <u> </u>    |                              |                    |          |             |         |        |         |               |         |        |        |              |
| 6   | Lise             |              | 22      |             |                              |                    |          |             |         |        |         |               |         |        |        |              |
| a   | Fia              |              | 24      |             |                              | EA.                |          |             | turnat  | a      | :A      | • · · · · 1 ~ |         |        |        |              |
| 10  | Olla             |              | 26      |             | $\sim$                       |                    | er jeg r | lar cen     | illerei | oversk | rmen    | , væige       | er jeg  |        |        |              |
| 11  |                  |              |         |             |                              | 🗸 skri             | ftstørr  | elsen       |         |        |         |               |         |        |        |              |
| 12  |                  |              |         |             |                              | JINI               | 1101011  | cibeii.     |         |        |         |               |         |        |        |              |
| 13  |                  |              |         |             |                              |                    |          |             |         |        |         |               |         |        |        |              |
| 14  |                  |              |         |             |                              |                    |          |             |         |        |         |               |         |        |        |              |
| 15  |                  |              |         |             |                              |                    |          |             |         |        |         |               |         |        |        |              |
| 16  |                  |              |         |             |                              |                    |          |             |         |        |         |               |         |        |        | _            |
| 17  |                  |              |         |             |                              |                    |          |             |         |        |         |               |         |        |        | _            |
| 18  |                  |              |         |             |                              |                    |          |             |         |        |         |               |         |        |        |              |
| 19  |                  |              |         |             |                              |                    |          |             |         |        |         |               |         |        |        |              |
| 20  |                  |              |         |             |                              |                    |          |             |         |        |         |               |         |        |        |              |
| 22  |                  | _            |         |             |                              |                    |          |             |         |        |         |               |         |        |        | _            |
| 23  |                  |              |         |             |                              |                    |          |             |         |        |         |               |         |        |        | _            |
| 24  |                  |              |         |             |                              |                    |          |             |         |        |         |               |         |        |        |              |
| 25  |                  |              |         |             |                              |                    |          |             |         |        |         |               |         |        |        |              |
| 26  |                  |              |         |             |                              |                    |          |             |         |        |         |               |         |        | _      |              |
| 27  |                  |              |         |             |                              |                    |          |             |         |        |         |               |         |        |        |              |
| 28  |                  |              |         |             |                              |                    |          |             |         |        |         |               |         |        |        |              |
| 29  |                  |              | _       |             |                              |                    |          |             |         |        |         |               |         |        | 1      |              |
| 30  |                  |              |         |             |                              |                    |          |             |         |        |         |               |         |        | TP     | <u> </u>     |
| 31  |                  |              |         |             |                              |                    |          |             |         |        |         |               |         |        | UE     |              |
| 32  | -                |              | -       |             |                              |                    |          |             |         |        |         |               |         | -      | OF     |              |
| 33  | 4 <b>b b</b>     | Ark1 / Ark2  | / Ark3  | /           |                              |                    |          |             |         |        | I       |               |         |        |        |              |
| Kla | r i e i e el A   |              | X       | ,           |                              |                    |          |             |         |        |         |               |         | NU     | M      |              |

Resten af overskrifterne indstiller jeg ligeledes skriftstørrlesen for. Det færdige billede skulle så se nogenlunde sådan her ud:

|    | Incrosoft Excel - Mappel         Image: Second Second Se |             |        |         |        |          |        | Overski<br>fed str. | riften l<br>20 for | nar jeg      | valgt      | ₽ ×<br>₽× |         |        |       |
|----|----------------------------------------------------------------------------------------------------|-------------|--------|---------|--------|----------|--------|---------------------|--------------------|--------------|------------|-----------|---------|--------|-------|
|    | A                                                                                                    | B           | С      | D       | E      | F        | G      | Н                   | 1                  | + <b>i</b> J | K          | L         | M       | N      | 0     |
| 1  | 1 Rulleplan                                                                                                    |             |        |         |        |          |        |                     |                    |              |            |           |         |        |       |
| 2  |                                                                                                    |             | Uge 1  |         |        |          |        |                     |                    | uge 2        |            |           |         |        |       |
| 3  | Navn                                                                                                    | Timer i alt | Mandag | Tirsdag | Onsdag | Torsdag  | Fredag | Lørdag              | Sønda              | ig Manda     | ıg Tirsdag | Onsdag    | Torsdag | Fredag | Lørda |
| 4  |                                                                                                    |             |        |         |        |          |        |                     |                    |              |            |           |         |        |       |
| 5  | Lisbeth                                                                                                    |             |        |         |        | - 1      |        |                     |                    |              |            |           |         |        |       |
| 6  | Elin                                                                                                    |             |        |         |        |          | \      |                     |                    |              |            |           |         |        |       |
| 7  | Lise                                                                                                    |             |        |         | тт     | 1 .      | 1      | <i>ι</i> τ          | <b>-</b> 1         | 10           |            |           |         |        |       |
| 8  | Pia                                                                                                    |             |        | -       | H      | er har j | eg val | gt en I             | red si             | tr. 16.      |            |           |         |        |       |
| 9  | Ulla                                                                                                    |             |        | Į       |        |          |        |                     |                    |              |            |           |         |        |       |
| 10 |                                                                                                    |             |        |         |        |          |        |                     |                    |              |            |           |         |        |       |
| 12 |                                                                                                    |             |        |         |        |          |        |                     |                    |              |            |           |         |        |       |
| 13 |                                                                                                    |             |        |         |        |          |        |                     |                    |              |            |           |         |        |       |

Det næste bliver at formatere cellerne til tal, hvor timerne skal stå: Klik på Cellen B5 og vælge formater/ Celler:

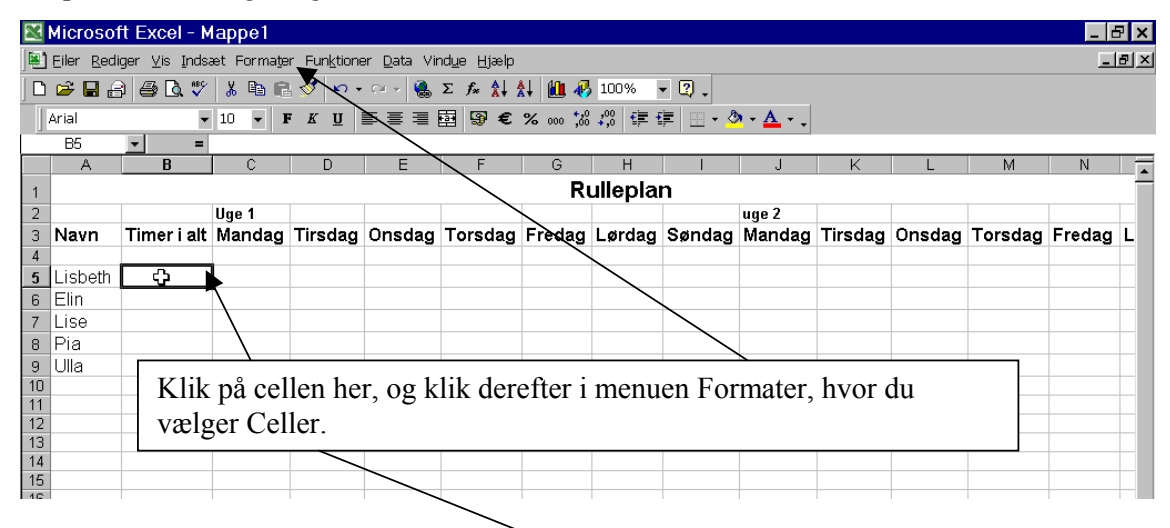

| Microsoft Excel - Mappe1 |                                 |                                |  |  |  |  |  |
|--------------------------|---------------------------------|--------------------------------|--|--|--|--|--|
| Eiler Rediger Vis Inds   | æt Formater Funktioner          | <u>D</u> ata Vind <u>u</u> e ( |  |  |  |  |  |
| 🗅 🖻 🖬 🔒 🎒 🗟 💞            | Celler Ctrl+1                   | 🍓 Σ 🖍                          |  |  |  |  |  |
| Arial                    | 10 <u>R</u> ække <sup>k</sup> ő |                                |  |  |  |  |  |
| B5 <b>▼</b> =            | <u>K</u> olonne                 |                                |  |  |  |  |  |
| A <u>B</u>               | ¥                               | E                              |  |  |  |  |  |
| 1                        | 1                               |                                |  |  |  |  |  |

Man kan vælge hvor mange decimaler der skal være efter tallet, jeg har valgt to.

Jeg skriver nu følgende formel i feltet: =SUM(C5:AR5) for at få Excel til at tælle sammen på cellerne fra C5 til AR5, som er den sidste dag i min 6 ugers plan.

|              | (MARK) |                    |               |                     |
|--------------|--------|--------------------|---------------|---------------------|
|              | M      | Microsof           | t Excel - M   | appe1               |
| $\backslash$ |        | <u>Eiler R</u> edi | ger ⊻is Indsa | et Forma <u>t</u> e |
|              |        | 🖻 🖬 🔒              | ) 🕹 🖪 🖤       | 🖁 🖻 🖡               |
|              | X      | Arial              | •             | 10 🔻 1              |
|              |        | SUM                | ▼ X √ =       | =SUM(C5:/           |
|              |        | A                  | В             | С                   |
|              | 1      |                    |               |                     |
|              | 2      |                    | $\backslash$  | Uge 1               |
|              | 3      | Navn               | Tixner i alt  | Mandag              |
|              | 4      |                    | ×             |                     |
|              | 5      | Lisbeth            | =SUM(C5:AR    | 5)                  |
|              | 6      | Elin               |               | Ċ.                  |
|              | 7      | Lico               |               |                     |

Efter at have indtastet formlen, vil jeg angive at tallene, skal antage en farve når der er for få eller for mange timer, i min plan. Dette gøres ved betinget formatering:

|                          |    | Microsof           | t Excel - R           | ull | eplan.xls                            |                   |                              |
|--------------------------|----|--------------------|-----------------------|-----|--------------------------------------|-------------------|------------------------------|
| Klik nå Formater og vælg |    | <u>Eiler R</u> edi | ger <u>V</u> is Indsa | ▶   | Forma <u>t</u> er Fun <u>k</u> tione | r <u>D</u> ata Vi | ind <u>u</u> e <u>H</u> jælj |
| betinget formatering     | 10 | ) 🖻 🖬 🔒            | ) 🖨 🖪 🚏               | d   | 😭 <u>C</u> eller                     | Ctrl+1            | Σ <i>f</i> * 🛔               |
|                          |    | Arial              | •                     | 10  | <u>R</u> ække                        | •                 | ፼ 9 €                        |
|                          |    | B5                 | <b>x</b> =            | =5  | <u>K</u> olonne                      | •                 |                              |
|                          |    | A                  |                       |     | <u>A</u> rk                          | •                 | F                            |
|                          | 1  |                    |                       |     | A <u>u</u> toformat                  |                   |                              |
|                          | 2  |                    |                       | Uç  | Betinget formate                     | ring 📐            |                              |
|                          | 3  | Navn               | Timer i alt           | Μ   | Typografi                            | 13                | Torsda                       |
|                          | 4  |                    |                       |     |                                      |                   | 1                            |
|                          | 5  | Lisbeth            | 0,00                  | Į   |                                      |                   |                              |
|                          | 6  | Elin               | 0,00                  | ſ   |                                      |                   |                              |
|                          | 7  | Lise               | 0,00                  |     |                                      |                   |                              |
|                          | 8  | Pia                | 0,00                  |     |                                      |                   |                              |
|                          | 9  | Ulla               | 0,00                  |     |                                      |                   |                              |

Den dialogboks der nu kommer frem, skal indstilles således at hvis der er for mange timer, skal den skrive røde tal, er der for få, skal den skrive grønne tal:

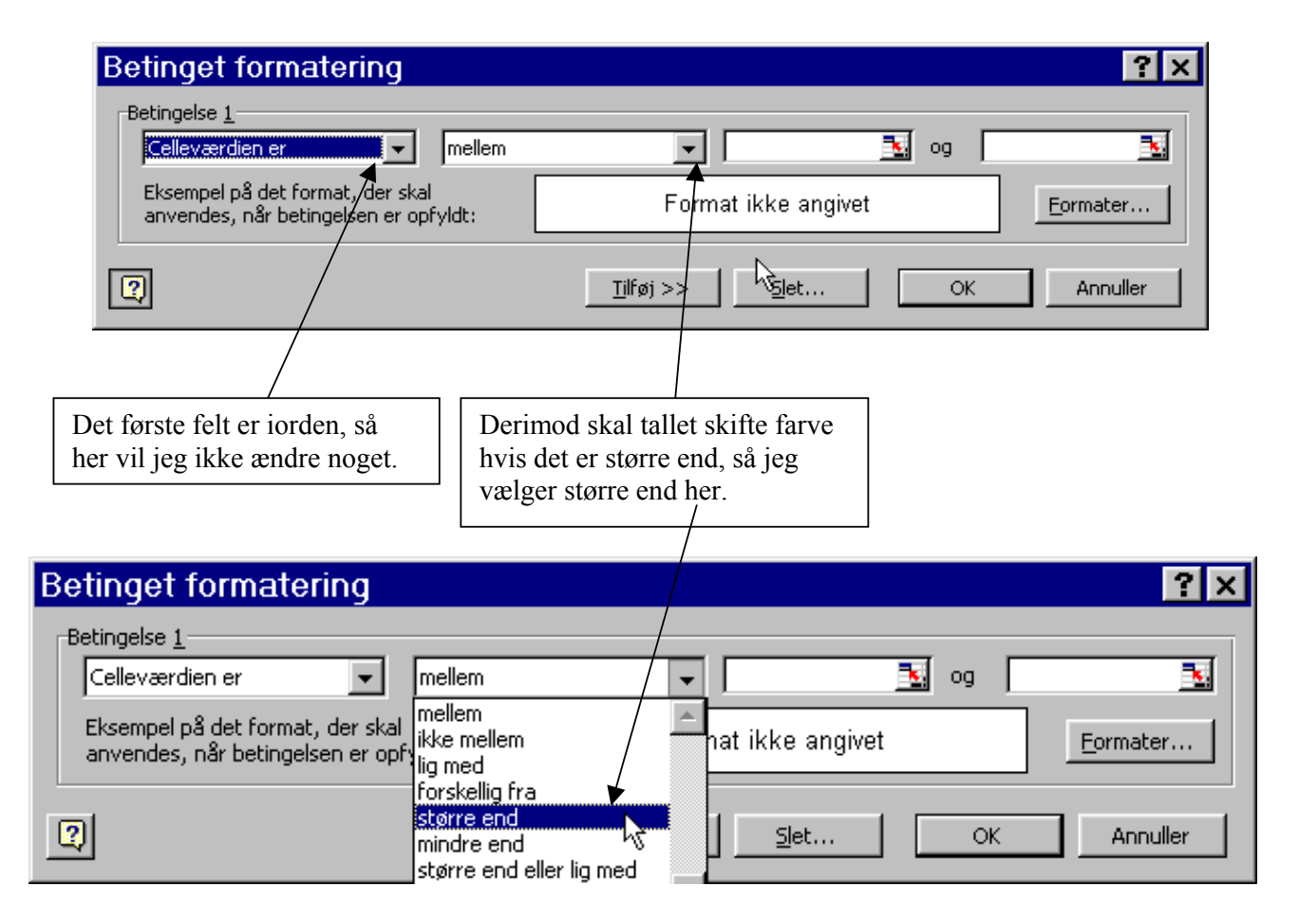

| Betinget formatering                                                                                                 |                                                           | ? ×                                    |
|----------------------------------------------------------------------------------------------------|-----------------------------------------------------------|----------------------------------------|
| Betingelse <u>1</u><br>Celleværdien er 💽 større end                                                                  | 225                                                       | <u></u>                                |
| Eksempel på det format, der skal<br>anvendes, når betingelsen er opfyldt:                                            | Format ikke angivet                                       | <u>F</u> ormater                       |
|                                                                                                    | <u>Slet</u>                                               | OK Annuller                            |
|                                                                                                    |                                                           |                                        |
| Hvor der før var to felter, kan jeg nu s<br>vil jeg angive hvad den største værdi r<br>for timerne: $37.5 * 6 = 225$ | e et, her<br>nå være<br>For at angive e<br>nu klikke på T | en betingelse mere, skal jeg<br>ïlføj. |

Der fremkommer en række mere, hvor jeg kan sætte minimumsværdien.

| Betinget formatering                                                      |                                       | ? ×      |
|---------------------------------------------------------------------------|---------------------------------------|----------|
| Betingelse <u>1</u><br>Celleværdien er 💽 større end                       | 1 <b>2</b> 25                         | <u></u>  |
| Eksempel på det format, der skal<br>anvendes, når betingelsen er opfyldt: | Format ikke angivet                   | Eormater |
| Betingelse 2<br>Celleværdien er                                           |                                       | <u></u>  |
| Eksempel på det format, der skal<br>anvendes, når betingelsen er opfyldt: | Format ikke angivet                   | Formater |
|                                                                           | <u>Tilføj &gt;&gt;</u> <u>Slet</u> OK | Annuller |
| /                                                                         |                                       |          |

Ligesom før skal jeg her rette i betingelsen, men nu skal den være mindre end.

| Betinget formatering                                                      |                              | ? ×                                                    |
|---------------------------------------------------------------------------|------------------------------|--------------------------------------------------------|
| Betingelse <u>1</u><br>Celleværdien er 💽 større end                       | 225                          |                                                        |
| Eksempel på det format, der skal<br>anvendes, når betingelsen er opfyldt: | Format ikke angivet          | Jeg angiver 225 som det<br>tal der svarer til 6 uger á |
| Betingelse 2                                                              |                              | 37,5 timer.                                            |
| Celleværdien er                                                           | <u> </u>                     |                                                        |
| Eksempel på det format, der skal<br>anvendes, når betingelsen er opfyldt: | Format ikke angivet          | Formater                                               |
|                                                                           | <u>ilføj</u> >> <u>Sl</u> et | OK Annuller                                            |

Nu skal jeg sætte tekstfarverne, så jeg vælger formater under den øverste række først:

| Formater celler                                                                                                    | Under farve vælger jeg rød.                          |
|----------------------------------------------------------------------------------------------------|------------------------------------------------------|
| Skrifttype Ramme Mønstre                                                                                                    | <u> </u>                                             |
| Skrifttype:       Iypografi:       Størrelse:         T Abadi MT Condensed Li       Normal       8         Agency FB       Kursiv       9         Algerian       Fed       10         Almanac MT       Earve:       11                                                                                                    |                                                      |
| Effekter  Gennemstreget Hævet skrift Sænket skrift Du kan foretage betinget formatering ved at indstille                                                                                                    |                                                      |
| typografi, understregning, farve og gennemstregning. <u>Ryd</u><br>OK Annuller                                                                                                    |                                                      |
| Formater celler       Image: College and the second second s | Læg mærke til at<br>eksemplet nu viser rød<br>tekst. |

Jeg gør på samme måde med den nederste række, blot vælger jeg grøn her.

| Betinget formatering Betingelse 1 Celleværdien er større end              | 225                            | ? ×                            |
|---------------------------------------------------------------------------|--------------------------------|--------------------------------|
| Eksempel på det format, der skal<br>anvendes, når betingelsen er opfyldt: | AaBbCcØøÅå                     | Eormater                       |
| Betingelse <u>2</u><br>Celleværdien er 🔽 mindre end                       | 225                            | <u> </u>                       |
| anvendes, når betingelsen er opfyldt:                                     | AaBbCcØøAå                     | Formater                       |
|                                                                           | <u>Ti</u> lføj >> <u>S</u> let | OK Annuller                    |
| Her ses det færdige billede, læg mærke                                    | e til at der for oven er rød   | tekst, og grøn tekst forneden. |

Jeg klikker på OK og min celle er nu formateret.

Ligesom med ugedagene, trækker jeg nu cellen ned over de øvrige felter, så de får samme format:

| 🛛 Microsoft Excel - Rulleplan.xls                                |             |             |          |         |        |         |          |          |          |          |          |           | _ 8     | ×      |   |
|------------------------------------------------------------------|-------------|-------------|----------|---------|--------|---------|----------|----------|----------|----------|----------|-----------|---------|--------|---|
| 🖳 Eiler Rediger Vis Indsæt Formater Funktioner Data Vindue Hjælp |             |             |          |         |        |         |          |          |          |          |          |           |         | 7 ×    |   |
| D 😅 🖬 🔒 🧕 🕃 🖤 🐰 🖻 🖻 💅 🐖 - 🕬 - 🍓 Σ 🏂 👫 👫 🛍 🤴 100% 🕒 😨 -           |             |             |          |         |        |         |          |          |          |          |          |           |         |        |   |
| Arial ▼ 10 ▼ F K U ≣ ≣ ≣  ⑨ € % ∞ ;‰ ;‰ ;∞ ∰ ጬ ⊡ - 🆄 - 🗛         |             |             |          |         |        |         |          |          |          |          |          |           |         |        |   |
| B5 ▼ = =SUM(C5:AR5)                                              |             |             |          |         |        |         |          |          |          |          |          |           |         |        |   |
|                                                                  | A           | B           | С        | D       | E      | F       | G        | Н        |          | J        | K        | L         | М       | N      |   |
| 1                                                                | 1 Rulleplan |             |          |         |        |         |          |          |          |          |          |           |         |        |   |
| 2                                                                |             |             | Uge 1    |         |        |         |          | _        |          | uge 2    |          |           |         |        |   |
| 3                                                                | Navn        | Timer i alt | Mandag   | Tirsdag | Onsdag | Torsdag | Fredag   | Lørdag   | Søndag   | Mandag   | Tirsdag  | Onsdag    | Torsdag | Fredag | L |
| 4                                                                |             |             |          |         |        |         |          |          |          |          |          |           |         |        |   |
| 5                                                                | Lisbeth     | 0,00        |          |         |        |         |          |          |          |          |          |           | L       |        | _ |
| 6                                                                | Elin        | 0,00        |          |         |        | Klik c  | og hold  | l vensti | e muss   | eklik na | ede i ha | aire hia  | rne     |        | _ |
| 7                                                                | Lise        | 0,00        |          |         |        |         |          |          |          |          |          |           |         |        |   |
| 8                                                                | Pia         | 0,00        | <b>▲</b> |         |        | at cell | len, tra | ek dere  | fter neo | d over c | ie øvrig | ge celler | . [     |        | _ |
| 9                                                                | Ulla        | 0,00        |          |         |        |         |          |          |          |          |          |           |         |        |   |
| 10                                                               |             |             |          |         |        | L       |          |          |          |          |          |           |         |        | _ |
| 11                                                               |             |             |          |         |        |         |          |          |          |          |          |           |         |        | _ |
| 12                                                               |             |             |          |         |        |         |          |          |          |          |          |           |         |        | _ |

Planen er nu færdig, og man kan så fastlåse de celler, hvor navne og timer total står, så man kan rulle hen til venstre og indtaste timerne:

| ×         | Microsof                   | t Excel - R           | ulleplan.           | xls                  |                    |                               |         |          |         |
|-----------|----------------------------|-----------------------|---------------------|----------------------|--------------------|-------------------------------|---------|----------|---------|
|           | <u>E</u> iler <u>R</u> edi | ger ⊻is <u>I</u> ndsa | et Forma <u>t</u> e | r Fun <u>k</u> tione | er <u>D</u> ata    | i Vi <u>kdu</u> e <u>H</u> j≆ | elp     |          |         |
|           | 😕 🖬 🔒                      | ) 🖨 🖪 🚏               | 👗 🖻 🛢               | l 🝼 🗠 -              | CH +               | <u>S</u> kjul                 |         | - 🚯 100  | )% 🔻    |
| 1         | Arial                      |                       | <b>⊒</b> ⊻is        |                      | +,0 ,00<br>,00 +,0 | €≡€                           |         |          |         |
|           | C4                         | - =                   | Opdel               |                      |                    |                               |         |          |         |
|           | A                          | В                     | C                   | D                    | /E                 | – Erysrud                     | er      |          | H       |
| 1         |                            |                       |                     |                      |                    |                               |         | Rulle    | plan    |
| 2         | ļ                          |                       | Uge 1               |                      | /                  |                               | ian.xis |          |         |
| 3         | Navn                       | Timer i alt           | Mandag              | Tirsdag              | /Onsd              | la  ×                         |         | lg Lø    | rdag  S |
| 4         |                            |                       | ļ,                  | Ļ/                   |                    |                               |         |          |         |
| 5         | Lisbeth                    | 0,0                   |                     |                      |                    |                               |         |          |         |
| 6         | Elin                       | <b>Ø</b> ,00          |                     |                      |                    |                               |         |          |         |
| 7         | Lise                       | / 0,00                |                     |                      |                    |                               |         |          |         |
| 8         | Pia                        | 0,00                  |                     |                      |                    |                               |         |          |         |
| 9         | Ulla                       | 0,00                  |                     |                      |                    |                               |         |          |         |
| 10        |                            | /                     |                     |                      |                    |                               |         |          |         |
| 11        |                            |                       |                     |                      |                    |                               |         |          |         |
| 12        |                            |                       |                     | /                    |                    |                               |         |          |         |
|           |                            |                       |                     |                      |                    |                               |         |          |         |
| k på Cell | e C4 og l                  | klik på men           | uen Vinc            | lue                  | V                  | alg menu                      | punkte  | t Frys r | uder.   |
|           |                            |                       |                     |                      |                    |                               |         |          |         |

Prøv nu at lave nogle indtastninger, der skulle gerne være et billede som nedenfor her:

|          | 🖾 Microsoft Excel - Rulleplan xls                              |                         |        |              |          |                                               |                  |           |                          |           |          |        |         |          |          |
|----------|----------------------------------------------------------------|-------------------------|--------|--------------|----------|-----------------------------------------------|------------------|-----------|--------------------------|-----------|----------|--------|---------|----------|----------|
| 1        | Filer Rediger Vis Indsæt Formater Funktioner Data Vindue Hiælp |                         |        |              |          |                                               |                  |           |                          |           |          |        |         |          |          |
| in       | <br>22 🛛 -                                                     | <br>3 / 🚙 🖪 🖤           |        | -<br>        | -<br>    | $\Sigma f_{x} \uparrow \downarrow \downarrow$ | 1 1 1 1          | 100%      | • ?                      |           |          |        |         |          |          |
| <u> </u> | Arial                                                          |                         |        | с <i>и</i> п | = = =    |                                               | °⁄ *,º           | ,00 77 4  | ⊒                        |           |          |        |         |          |          |
|          |                                                                |                         |        |              |          |                                               |                  |           |                          |           |          |        |         |          |          |
|          | Δ A                                                            | <u> </u>                | n l    | [ n          | F        | F                                             | G                | н         | 1                        | i         | ĸ        | 1      | М       | N        |          |
| 1        |                                                                |                         |        | 1 0          |          |                                               | Rı               | ullenla   | n                        |           |          |        | 141     |          |          |
| 2        |                                                                | I                       | llae 1 |              |          |                                               | 1.1              | unopiu    |                          | une 2     |          |        |         |          | -        |
| 3        | Navn                                                           | Timer i alt             | Mandag | Tirsdag      | Onsdag   | Torsdag                                       | Fredag           | Lørdag    | Søndag                   | Mandag    | Tirsdag  | Onsdag | Torsdag | Fredad   |          |
| 4        |                                                                |                         |        | 1            |          | ·····                                         |                  |           |                          |           |          |        | ·····   |          |          |
| 5        | Lisbeth                                                        | 0,00                    |        | °            |          |                                               |                  |           |                          |           |          |        |         |          |          |
| 6        | Elin                                                           | 0,00                    |        |              |          |                                               |                  |           |                          |           |          |        |         |          |          |
| 7        | Lise                                                           | 0,00                    |        |              |          |                                               |                  |           |                          |           |          |        |         |          |          |
| 8        | Pia                                                            | 0,00                    |        |              |          |                                               |                  |           |                          |           |          |        |         |          |          |
| 9        | Ulla                                                           | 0,00                    |        |              |          |                                               |                  |           |                          |           |          |        |         |          |          |
| 10       |                                                                |                         |        |              |          |                                               |                  |           |                          |           |          |        |         |          | _        |
| 11       |                                                                |                         |        |              |          |                                               |                  |           |                          |           |          |        |         |          | -        |
| 13       |                                                                |                         | · ` \  | Stree        | gen her  | viser h                                       | vor der          | · er låst | fast så                  | i nu er d | let bare | at     |         |          |          |
| 14       |                                                                |                         |        |              |          | 、<br>、                                        | , or <b>ac</b> i | er iust   | <i>iust</i> , <i>s</i> t |           |          |        |         |          |          |
| 15       |                                                                |                         |        | _ prøv       | e det ar | •                                             |                  |           |                          |           |          |        |         |          | _        |
| 16       |                                                                |                         |        |              |          |                                               |                  |           |                          |           |          |        |         |          | - 1      |
| 18       |                                                                |                         |        | -            |          |                                               |                  |           |                          |           |          |        |         |          |          |
| 19       |                                                                |                         |        |              |          |                                               |                  |           |                          |           |          |        |         |          |          |
| 20       |                                                                |                         |        |              |          |                                               |                  |           |                          |           |          |        |         |          | _        |
| 22       |                                                                |                         |        |              |          |                                               |                  |           |                          |           |          |        |         |          | _        |
| 23       |                                                                |                         |        |              |          |                                               |                  |           |                          |           |          |        |         |          |          |
| 24       |                                                                |                         |        |              |          |                                               |                  |           |                          |           |          |        |         |          |          |
| 25       |                                                                |                         |        |              |          |                                               |                  |           |                          |           |          |        |         |          | _        |
| 26       |                                                                |                         |        |              |          |                                               |                  |           |                          |           |          |        |         | <u> </u> | _        |
| 28       |                                                                |                         |        |              |          |                                               |                  |           |                          |           |          |        |         | 5        |          |
| 29       |                                                                |                         |        |              |          |                                               |                  |           |                          |           |          |        |         | 16       |          |
| 30       |                                                                |                         |        |              |          |                                               |                  |           |                          |           |          |        |         | 9-       |          |
| 31       |                                                                | r <b>k1 /</b> Ark2 / Ar | rk3 /  |              |          |                                               |                  |           |                          |           |          |        |         |          | <b>▶</b> |
| Kla      | · · · · · · · · · · · ·                                        |                         | ,      |              |          |                                               |                  |           |                          |           |          |        | NUM     |          |          |